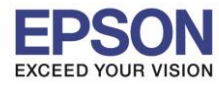

#### : วิธีการรีเช็ตระดับหมึกกรณีที่มีการเติมหมึก : L850

# ้วิธีการรีเซ็ตระดับหมึกกรณีที่มีการเติมหมึก รุ่น L850

## 1.เข้า **Setup**

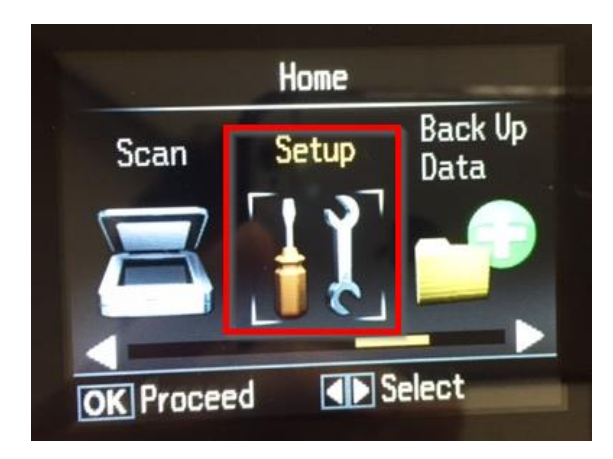

### 2.เข้า Maintenance

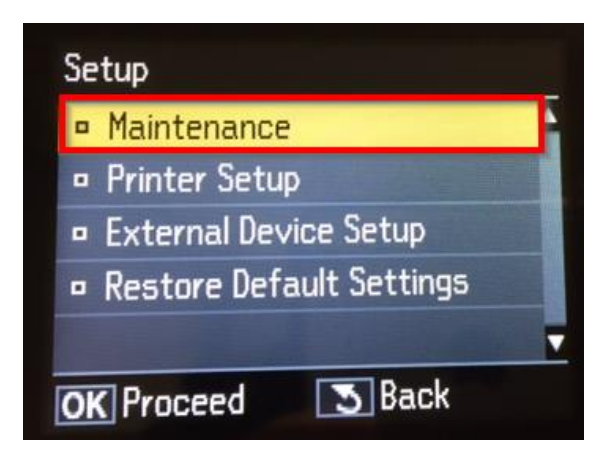

# 3.เข้า **Reset Ink Levels**

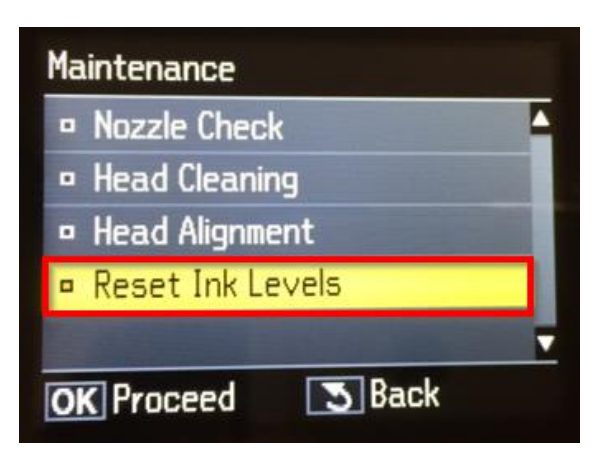

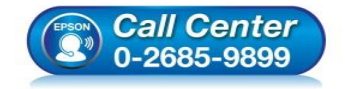

- สอบถามข้อมูลการใช้งานผลิตภัณฑ์และบริการ โทร.0-2685-9899
- เวลาทำการ : วันจันทร์ ศุกร์ เวลา 8.30 17.30 น.ยกเว้นวันหยุดนักขัตฤกษ์
- <u>www.epson.co.th</u>

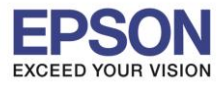

หัวข้อ รองรับปริ้นเตอร์รุ่น

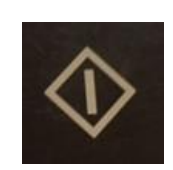

: L850

: วิธีการรีเซ็ตระดับหมึกกรณีที่มีการเติมหมึก

4. เริ่มรีเซ็ตหมึก กดปุ่ม Start

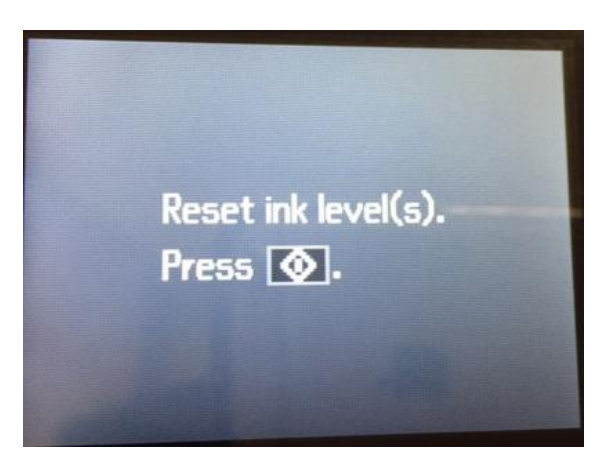

5.หน้าจอจะแจ้งให้เติมหมึก และกด OK เพื่อไปหน้าถัดไป

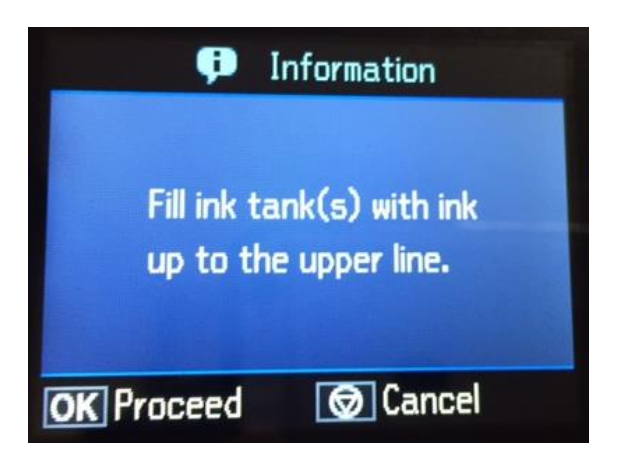

6.กด OK เพื่อเลือกสีที่ต้องการรีเซ็ต เช่น เลือกสีดำ

เลือกสีเสร็จ ให้กดปุ่ม Start

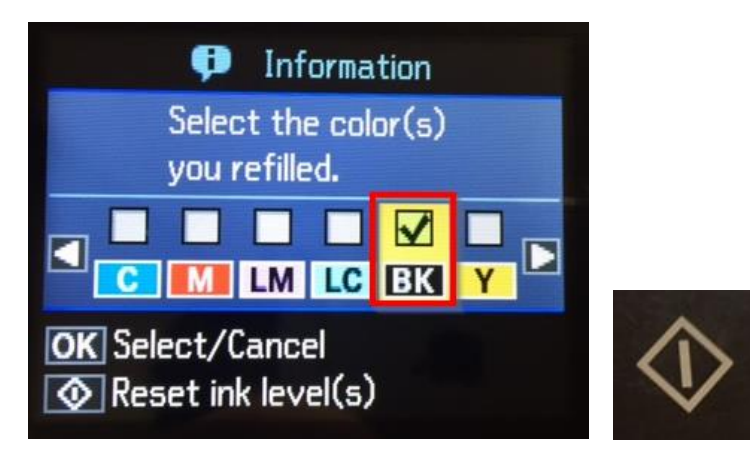

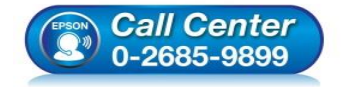

 สอบถามข้อมูลการใช้งานผลิตภัณฑ์และบริการ โทร.0-2685-9899

- เวลาทำการ : วันจันทร์ ศุกร์ เวลา 8.30 17.30 น.ยกเว้นวันหยุดนักขัตฤกษ์
- <u>www.epson.co.th</u>

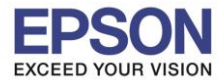

: วิธีการรีเซ็ตระดับหมึกกรณีที่มีการเติมหมึก : L850

7.หน้าจอจะแจ้งว่าทำการรีเซ็ตหมึกเรียบร้อยแล้ว ให้กด OK

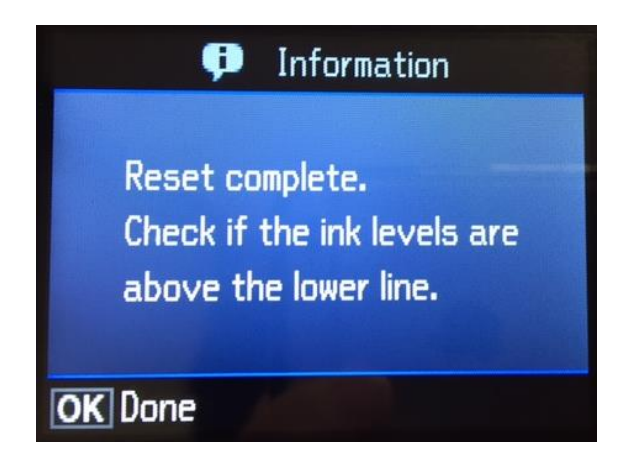

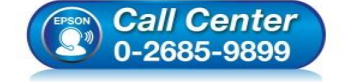

- สอบถามข้อมูลการใช้งานผลิตภัณฑ์และบริการ โทร.0-2685-9899
- เวลาทำการ : วันจันทร์ ศุกร์ เวลา 8.30 17.30 น.ยกเว้นวันหยุดนักขัดฤกษ์
- <u>www.epson.co.th</u>